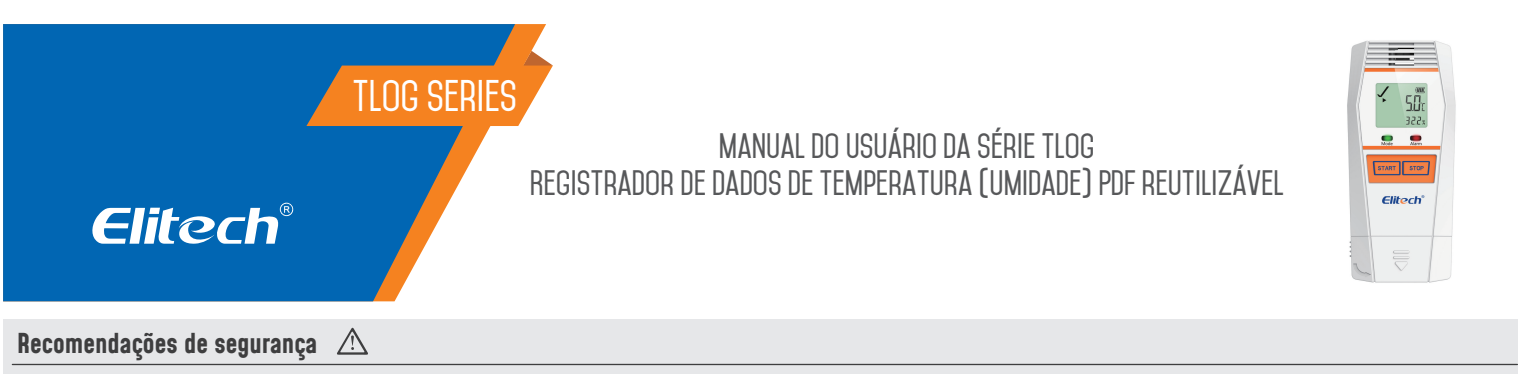

• Leia atentamente o manual deste produto e se tiver alguma pergunta, comunique-se com nossos especialistas de suporte técnico no site ou através do número de telefone que se encontra no final do manual.

## **1. VISÃO GERAL**

Os registradores de dados da série Tlog são usados para monitorar e registrar a temperatura (umidade) de alimentos, produtos farmacêuticos e outros produtos durante seu armazenamento e transporte, e em cada estágio da logística da cadeia de frio, como contêineres / caminhões refrigerados, bolsas térmicas, cabines de refrigeração, gabinetes médicos, freezers e laboratórios.

A série Tlog apresenta uma porta USB, tela LCD e dois botões projetados para evitar toques acidentais. Você pode visualizar o status e os parâmetros do dispositivo pressionando o botão. ou personalizar vários parâmetros, como modos de iniciar / parar, vários limites, modos de armazenamento, etc. Você também pode visualizar relatórios PDF gerados automaticamente sem usar o software ElitechLog.

Sua série Tlog B100 são versões Bluetooth que permitem operações sem abrir o pacote através do aplicativo Elitech. Tal como configuração de parâmetros, visualização de dados, impressão Bluetooth, etc., que fornece experiências simples, práticas e convenientes.

1. Sensor Interno

- 2. Ecrã LCD
- 3. Indicador LED
- 4. Botão
- 5. Porta USB
- 6. Sonda Externa

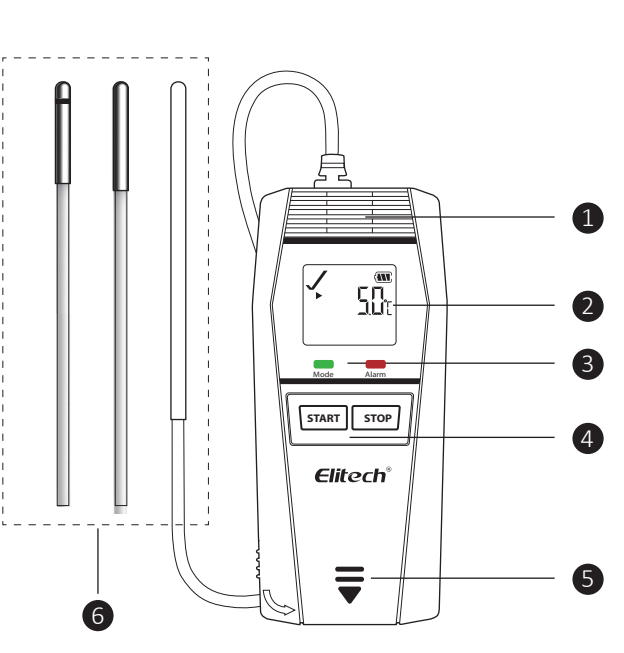

#### REGISTRADORES DE DADOS USB

| Modelo:           | Tlog 100                                                                                                    | Tlog 100E           | Tlog 100H                               | Tlog 100EH                       | Tlog 100EC                                               | Tlog 100EL         |
|-------------------|----------------------------------------------------------------------------------------------------|---------------------|-----------------------------------------|----------------------------------|----------------------------------------------------------|--------------------|
| Tipo:             | Temperatura Interna                                                                                                    | Temperatura Externa | Temperatura Interna<br>e Umidade        | Temperatura Externa<br>e Umidade | Criogênica Externa                                       | Criogênica Externa |
| Faixa de medição: | -30ºC ~ 70ºC                                                                                                    | -40ºC ~ 85ºC        | -30ºC ~ 70ºC<br>0%RH ~ 100%RH           | -40ºC ~ 85ºC<br>0%RH ~ 100%RH    | -85ºC ~ 150ºC                                            | -196ºC ~ 150ºC     |
| Sensor:           | Sensor Digital de Temperatura                                                                                                    |                     | Sensor Digital de Temperatura e Umidade |                                  | Sensor de Temperatura de Resistência de<br>Platina PT100 |                    |
| Precisão:         | Temperatura: ±0.3ºC(-20ºC ~ 40ºC), ±0.5ºC(-50ºC ~ 85ºC), ±1ºC (-100ºC ~ 150ºC), ±2ºC (outros)<br>Umidade: ±3RH (25ºC: 20%RH ~ 80%RH), ±5RH (outros) |                     |                                         |                                  |                                                          |                    |

#### **REGISTRADORES DE DADOS BLUETOOTH**

| Modelo:           | Tlog B100                                                                                                | Tlog B100E          | Tlog I         | 3100H           | Tlog E         | 3100EH          |
|-------------------|----------------------------------------------------------------------------------------------------|---------------------|----------------|-----------------|----------------|-----------------|
| Tipo:             | Temperatura Interna                                                                                      | Temperatura Externa | Temperatura In | terna e Umidade | Temperatura Ex | terna e Umidade |
| Faixa de medição: | -30ºC ~ 70ºC                                                                                             | -40ºC ~ 85ºC        | -30ºC ~ 70ºC   | 0%RH ~ 100%RH   | -40ºC ~ 85ºC   | 0%RH~100%RH     |
| Sensor:           | Sensor Digital de Temperatura Sensor Digital de Temperatura e Umidade                                    |                     |                |                 |                |                 |
| Precisão:         | Temperatura: ±0.3°C(-20°C ~ 40°C), ±0.5°C (outros)<br>Umidade: ±3RH (25°C: 20%RH ~ 80%RH), ±5RH (outros) |                     |                |                 |                |                 |

# 2. ESPECIFICAÇÕES

| Resolução:             | Temperatura: 0.1ºC, Umidade: 0.1%RH                                                                                                   |
|------------------------|----------------------------------------------------------------------------------------------------|
| Memória:               | 32,000 pontos (máximo)                                                                                                    |
| Intervalo de registro: | 10s ~ 24h                                                                                                    |
| Modo Iniciar:          | Pressione o botão ou use o software                                                                                                   |
| Modo de parada:        | Pressione o botão, use o software ou pare automaticamente                                                                             |
| Limiar de Alarme:      | Configurável; Temperatura: até 3 limites altos e 2 limites<br>baixos; Umidade: 1 limite superior e 1 limite inferior                  |
| Tipo de Alarme:        | Único, cumulativo                                                                                                    |
| Atraso de Alarme:      | 10s ~ 24h                                                                                                    |
| Interface de Dados:    | USB, Bluetooth                                                                                                    |
| Bateria:               | CR2450 3,0V célula-botão de ampla temperatura                                                                                         |
| Vida da bateria:       | 2 anos para armazenamento e uso; cumulativamente 180<br>dias a 10 minutos de intervalo de registro e 25 ° C<br>(Bluetooth não ligado) |
| Nível de proteção:     | IP65                                                                                                    |
| Dimensões:             | 115,5 X 47 X 16,2 MM (LxWxH)                                                                                                    |
| Peso:                  | Aproximadamente 70g                                                                                                    |
|                        | ·                                                                                                    |

## 3. OPERAÇÃO

### 3.1 BAIXE E INSTALE O SOFTWARE

Baixe e instale o software ElitechLog gratuito (macOS e Windowns) da Elitech US: www.elitechustore.com/pages/download ou Elitech UK: www.elitechonline.com.uk/software ou ELitech BR: www.elitechbrasil.com.br

### 3.2 CONFIGURE OS PARÂMETROS

Primeiro, conecte o registrador de dados ao computador via cabo USB, espere até que o ícone U apareça no LCD, então: Configure via software ElitechLog: Se você não precisar alterar os parâmetros padrão (no Apêndice), clique em Quick Reset em Menu de resumo para sincronizar a hora local antes do uso; Se você precisar alterar os parâmetros, clique no menu Parâmetro, insira seus parâmetros preferidos e clique no botão Salvar Parâmetro para concluir a configuração.

**Observação:** Para o primeiro usuário ou após a substituição da bateria: Para evitar erros de horário ou fuso horário, certifique-se de clicar em **Redefinição rápida** ou **Salvar parâmetro** antes de usar para configurar seu horário local no registrador.

### 3.3 INICIAR LOGGIN

#### Aperte o Botão

Pressione e segure o botão esquerdo por 5 segundos até que o ícone **>** seja exibido no LCD, indicando que o registrador inicia o registro.

#### Começo Automático:

Início imediato: O logger inicia o registro após ser desconectado do computador. Início cronometrado: O registrador começa a contar após ser removido do computador, e comecará a registrar automaticamente quando chegar a data / hora definidas.

**Nota:** Se o ícone **b** continuar piscando, significa que o logger está configurado com retardo de início; ele começará a registrar depois de decorrido o tempo de atraso definido.

#### 3.4 MARCAR EVENTOS

Clique duas vezes com o botão esquerdo para marcar a temperatura e o tempo atuais, até 10 grupos. Após os eventos marcados, o LCD exibirá [Mark] os grupos atualmente marcados e [SUC].

## 3.5 PARAR DE REGISTRAR

**Pressione o botão \***: pressione e segure o botão de recuar por 5 segundos até que o ícone ■ apareça no LCD, indicando que o registrador para de registrar.

Parada Automática: Quando os pontos registrados atingirem a memória máxima, o registrador irá parar automaticamente.

Use o software: Abra o software ElitechLog, clique no menu Resumo e no botão Parar registro.

**Nota \*:** Parar por meio de pressionar o botão é o padrão. Se configurada como desabilitada, esta função será inválida, abra o software ElitechLog e clique no botão Stop Logging para interrompê-la.

#### 3.6 BAIXAR DADOS

Conecte o registrador de dados ao seu computador via cabo USB, aguarde até que o ícone U apareça no LCD, o download:

**Sem software:** um relatório em PDF será gerado automaticamente. Encontre e abra o dispositivo de armazenamento removível Tlog e salve o relatório em PDF em seu computador para visualização.

Software Vi ElitechLog: O logger fará o upload automático dos dados para o ElitechLog, clique em Exporte para selecionar o formato de arquivo desejado para exportação. Se os dados falharem no upload automático, clique manualmente em Download e repita a operação acima.

## 3.7 REUTILIZAR O LOGGER

Para reutilizar um registrador parado, conecte-o ao computador e certifique-se de que salvou ou exportou os dados; Em seguida, reconfigure o logger repetindo a operação em **3.2 Configurar Parâmetros\***. Depois de terminar, siga **3.3 Iniciar loggin** para reiniciar o registrador para um novo registro.

**Observação:** \* Todos os dados de registro anteriores dentro do registrador serão excluídos após a reconfiguração para liberar espaço para o novo registro. Se você se esqueceu de salvar / exportar dados, verifique e gerencie o registrador no menu Histórico do software ElitechLog.

## 3.8 REPITA O INÍCIO

Simplesmente pressione e segure o botão esquerdo para reiniciar rapidamente o registrador parado sem qualquer configuração.

Faça backup dos dados antes do início da repetição, repetindo 3.6 Baixar dados. Sem o software ElitechLog.

## 4. OPERAÇÃO DO APLICATIVO

#### 4.1 LIGUE O BLUETOOTH

Pressione e segure o botão esquerdo e direito por mais de 5 segundos até que ambos os indicadores LED pisquem e o ícone pisque no canto superior direito do LCD.

#### 4.2 INSTALAR APLICATIVO

Use o navegador do seu celular para ler o código QR abaixo ou encontre o aplicativo Elitech (o aplicativo) em sua App Store para baixá-lo e instalá-lo, depois registre uma nova conta e faça login.

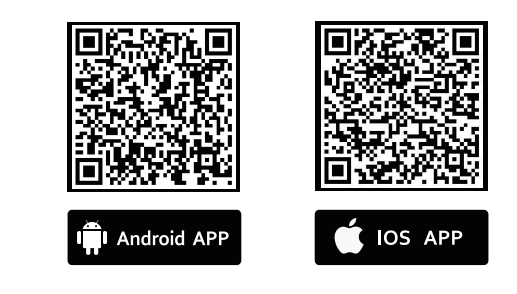

#### 4.3 CONFIGURAR PARÂMETROS

(1) Clique no ícone no canto superior esquerdo e selecione Data Logger.(2) Clique no menu Iniciar no canto inferior esquerdo para configuração dos

parâmetros e, em seguida, clique em Avançar no canto superior direito para outras operações.

| Device + Device Type Query                   | Elitech* | Start Logger1/3 Next →   Basic Settings    Ø Device Name The default is S/N   ▲ Preferred Units °C   ③ Timezone UTC+08:00   ④ Password Setting Logging Settings       |
|----------------------------------------------|----------|----------------------------------------------------------------------------------------------------|
|                                              | SoloT    | ⓒ Logging Interval 00h00n10s   ⓒ Estimated Duration 01d 20h   ♠ Start Mode Button Press   ⓒ Sart Delay 00h 00m 00s   Alarm Settings Single alarm                      |
| ିତ୍ତ୍ୱେ 🗘 🖹 ୦୦୦<br>Device Alarm Project More | Logout   | Name Threshold Delay Type   ♥ H1 -C 00h 00m 00s Cumulative   ♥ L1 -C 00h 00m 00s cumulative   Select a Temple Save the template   Start Stop Mark 200 Select astronge |

(3) Pressione e solte o botão direito do logger, o aplicativo irá destacar este logger. Clique para ver os detalhes.

(4) Confirme os parâmetros e clique em OK no canto superior direito para concluir a configuração.

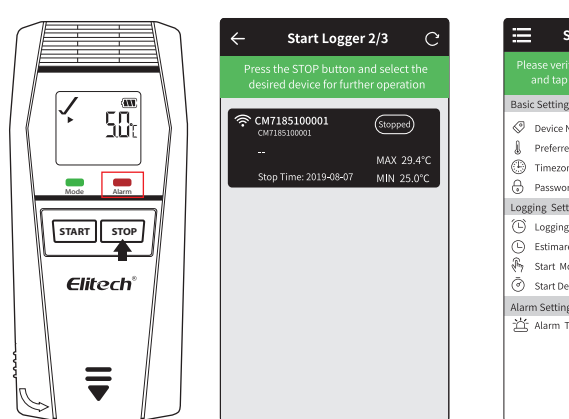

|                                                                                      | Start Logge                                                         | r 3/3 ОК                                              |  |  |
|--------------------------------------------------------------------------------------|---------------------------------------------------------------------|-------------------------------------------------------|--|--|
| Please verify that your settings are correct<br>and tap Confirm to start your logger |                                                                     |                                                       |  |  |
| Bas                                                                                  | ic Settings                                                         |                                                       |  |  |
| 0 <b>-</b> 0                                                                         | Device Name<br>Preferred Units<br>Timezone<br>Password Setting      | The default is S/N<br>°C<br>UTC+08:00                 |  |  |
| Log                                                                                  | ging Settings                                                       |                                                       |  |  |
| 040                                                                                  | Logging Interval<br>Estimared Duration<br>Start Mode<br>Start Delay | 00h 00m 00s<br>01d 20h<br>Button Press<br>00h 00m 00s |  |  |
| Alar<br>ざ                                                                            | m Settings<br>· Alarm Type                                          | No alarm                                              |  |  |

### 4.4 VER DADOS

1) Na página do **menu Perto**, clique em **C** no canto superior direito para atualizar a lista de dispositivos. Pressione o botão reight do logger; o aplicativo irá destacar e cobrir este logger. Clique no logger e selecione **Ler dados**.

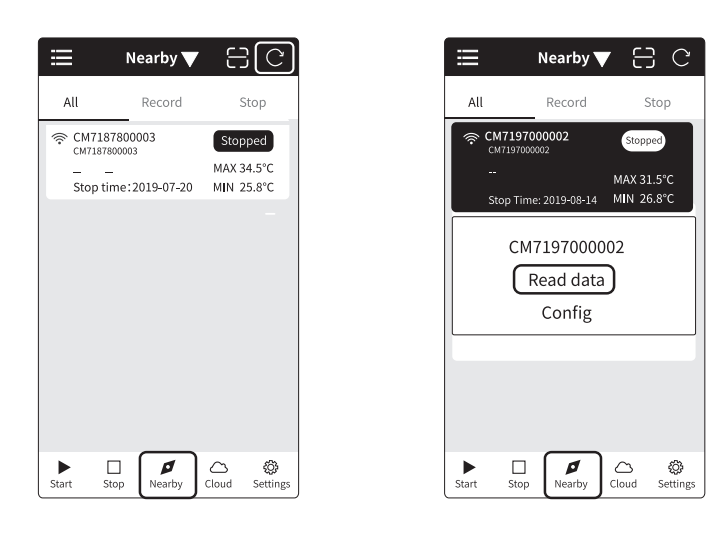

2) Após a leitura dos dados, você pode visualizá-los no gráfico e na lista detalhada. Clique no ícone no canto superior direito para interromper o logger que está registrando. Em **Correção de dados**, clique em **Gerar relatório** para exportar seu relatório no formato desejado (PDF, Excel), clique em Imprimir para imprimir o relatório por meio da impressora Bluetooth conectada.

| ÷                            | Status             |                        |
|------------------------------|--------------------|------------------------|
| CM7197000002<br>CM7197000002 | Sync Time 2        | 119-08-14 12:09:14     |
| Stopped<br>Temp 30.7°C       | Stop Time 201      | 9-08-14 12:09:14       |
| Humi 62.8%F                  | н                  |                        |
| Graph                        | Data               | [6]<br>위한<br>Parameter |
|                              | (2666              | data points)           |
|                              | • 1                | omperature 10          |
| 40                           |                    | 31.8                   |
| 28                           |                    | 31.2                   |
| 34                           |                    | 30.6                   |
| 32                           |                    | 30.0                   |
| 20                           |                    | 29.4                   |
| 26                           |                    | 28.0                   |
| 24                           |                    | 28.2                   |
| 22                           |                    | 27.6                   |
| 20                           |                    | 27.0                   |
| 08-20 18:27:48 08-20 18:3    | 4040 08-20 18:41:5 | 8 08-20 18-49:08       |

| ÷                     |             | Status    |                  |                 |
|-----------------------|-------------|-----------|------------------|-----------------|
| CM719700<br>CM7197000 | 00002       | Sync Time | 2019-08-14 12:09 | <b>0</b><br>:14 |
| Stoppe<br>Temp        | d<br>30.7°C | Stop Time | 2019-08-14 12:09 | :14             |
| Humi                  | 62.8%RI     | 1         |                  |                 |
| 间<br>Graph            |             | Data      | ≬ <br>Paramet    | er.             |
| Т                     | ime         |           | Temperature      |                 |
| 2019-08-              | 12 15:44:14 |           | 28.1°C           |                 |
| 2019-08-              | 12 15:45:14 |           | 28.2°C           |                 |
| 2019-08-              | 12 15:46:14 |           | 28.2°C           |                 |
| 2019-08-              | 12 15:47:14 |           | 28.2°C           |                 |
| 2019-08-              | 12 15:48:14 |           | 28.3°C           |                 |
| 2019-08-              | 12 15:49:14 |           | 28.3°C           |                 |
| 2019-08-              | 12 15:50:14 |           | 28.3°C           |                 |
| 2019-08-              | 12 15:51:14 |           | 28.2°C           |                 |
| 2019-08-              | 12 15:52:14 |           | 28.2°C           |                 |
| CENER                 | ATE REPO    | RT        | PRINT            |                 |

| ÷                                                           |               | Status             |                     |
|-------------------------------------------------------------|---------------|--------------------|---------------------|
| CM71970<br>CM719700                                         | 00002<br>0002 | Sync Time          | 2019-08-14 12:09:1- |
| Stopped     Stop Time2019-06-04 12:05       Temp     30.7°C |               | 019-08-14 12:09:14 |                     |
| <br>Grap                                                    | Í<br>oh       | Data               | ki↓<br>Parameter    |
| Basic S                                                     | ettings       |                    |                     |
| 🖉 Devi                                                      | ice Name      |                    | CM719700002         |
| Pref                                                        | erred Units   | 5                  | °C                  |
| 🕒 Tim                                                       | ezone         |                    | UTC+08:00           |
| Loggin                                                      | g Setting     | s                  |                     |
| 🕒 Log                                                       | ging Interv   | al                 | 00h 00m 00s         |
| 🕒 Esti                                                      | mated Dura    | ation              | 11d 20h             |
| 🖗 Star                                                      | t Mode        |                    | No Delay            |
| 🕑 Star                                                      | t Delay       |                    | 00h 00m 00s         |
| Alarm S                                                     | Settings      |                    |                     |
| Sec. Alex                                                   |               |                    | No alarm            |

## 4.5 DIGITALIZE O CÓDIGO DE BARRA PARA CONFIGURAÇÃO DE PARÂMETROS E VISUALIZAÇÃO DE DADOS

Mude para o **menu de proximidade** e clique no ícone 🔁 na parte superior direita para ler o código de barras na parte de trás do registrador para uma operação posterior (Configurar, Ler dados)

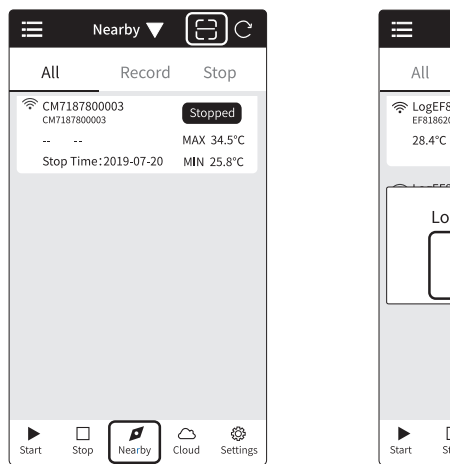

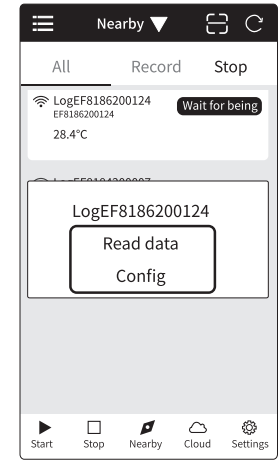

### 4.6 OPERAÇÃO EM MASSA

1) Alterne para o menu **Perto**, clique no submenu **Registro** ou **Parado** e clique em **C** no canto superior direito para atualizar a lista de dispositivos.

2) Segure um registrador na lista e você pode alternar para o status de seleção múltipla (clique em 🗹 IOS APP no canto superior direito). Verifique os registradores e clique em Excluir, Configurar ou Ler dados para lidar com vários registradores simultaneamente.

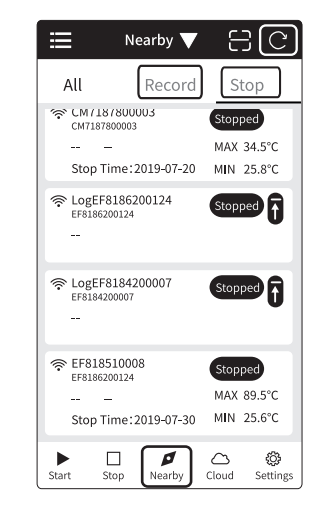

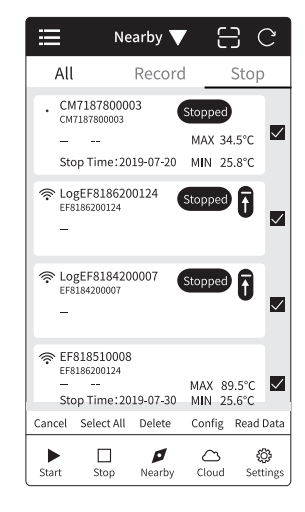

## 5. INDICAÇÃO DE STATUS

## 5.1 BOTÕES

| Função                         | Operação                                                          | Indicador                         |
|--------------------------------|-------------------------------------------------------------------|-----------------------------------|
| Comece a<br>registrar:         | Pressione e segure o botão<br>esquerdo por 5 segundos             | pisca 5 vezes                     |
| Pare de registrar:             | Pressione e segure o botão<br>direito por 5 segundos              | pisca 5 vezes                     |
| Marcar eventos:                | Clique duas vezes no botão<br>esquerdo                            | piscar 3 vezes<br>simultaneamente |
| Abrir (fechar)<br>Bluetooth:   | Pressione e segure os botões<br>esquerdo e direito por 5 segundos | piscar 5 vezes simultaneamente    |
| Verificar/Mudar<br>interfaces: | Pressione e solte o botão esquerdo                                | 🔹 (ou 🔹 ) pisca uma vez           |
| Voltar ao menu<br>principal:   | Pressione e solte o botão direito                                 | ● (ou ● ) pisca uma vez           |

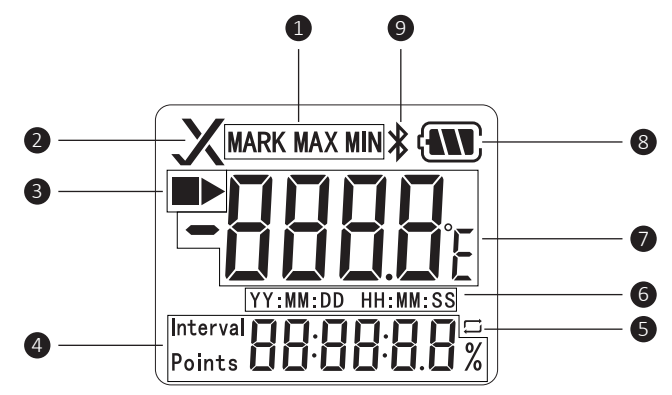

- 1. Instrução de Função
- 2. Status de Alarme
- 3. Parado/Registrando
- 4. Intervalo de registro / pontos de registro / valor de umidade
- 5. Registro Circular
- 6. Data / Hora
- 7. Valor de temperatura
- 8. Nível de Bateria 9. Bluetooth

5.3 INTERFACE LCD

| 1. Não começou                    |                                                                                                    |
|-----------------------------------|----------------------------------------------------------------------------------------------------|
| 2. Início cronometrado (atrasado) | <b>• 23.4</b><br>235800                                                                                              |
| 3. Iniciado                       |                                                                                                    |
| 4. Pontos de registro             |                                                                                                    |
| 5. Máximo                         |                                                                                                    |
| 6. Mínimo                         |                                                                                                    |
| 7. Data atual                     | <b>₩</b><br><b>₩</b><br><b>₩</b><br><b>₩</b><br><b>₩</b><br><b>₩</b><br><b>₩</b><br><b>₩</b><br><b>₩</b><br><b>₩</b> |
| 8. Horário atual                  |                                                                                                    |
| 9. Marcado - eventos marcados     |                                                                                                    |
| 10. Eventos marcados cheios       |                                                                                                    |
| 11. Erro do sensor                |                                                                                                    |
| 12. Progresso da geração de PDF   | <br>PdF 38x                                                                                                    |
| 13. USB comunicando               |                                                                                                    |
|                                   |                                                                                                    |

## 5.4 INDICAÇÃO LCD - LED

| Tela de LCD  | Indicador LED                    | Significado                                     |
|--------------|----------------------------------|-------------------------------------------------|
|              |                                  | Começou                                         |
|              |                                  | Parou                                           |
| $\checkmark$ | pisca uma vez a cada 10 segundos | Registrando normalmente                         |
| ×            | pisca uma vez a cada 10 segundos | Limite de temperatura<br>alta / baixa executado |
| 🖇 Pisca      |                                  | Bluetooth aberto                                |
| Fica ligado  | pisca uma vez por segundo        | Transmissão de dados via<br>Bluetooth           |

## 6. SUBSTITUIÇÃO DA BATERIA

(1) Gire a tampa da bateria no sentido anti-horário e remova-a, retire a bateria velha.

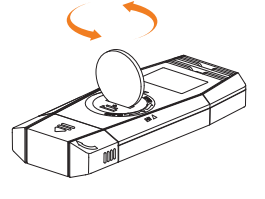

(2) Coloque uma nova bateria dentro com o lado "+" para cima.

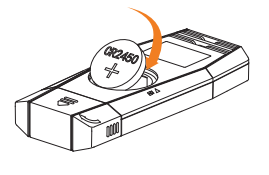

(3) Gire a tampa da bateria no sentido horário e aperte-a.

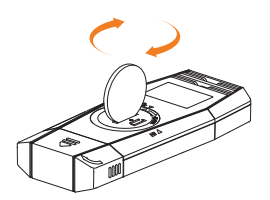

## 7. O QUE INCLUI

- Registrador de dados de temperatura (umidade) x1
- Manual do usuário x1
- Certificado de Verificação x1
- Certificado de Qualidade x1

### Aviso:

- Por favor, armazene seu logger em temperatura ambiente.
- Se você usar o logger pela primeira vez, use o software ElitechLog para sincronizar a hora do sistema e configurar os parâmetros.
- Não remova a bateria se o logger estiver gravando.
- A tela LCD será desligada automaticamente após 15 segundos de inatividade. Pressione o botão novamente para ligar a tela.
- A configuração de parâmetros no software ElitechLog limpará os dados registrados anteriormente no registrador. Salve todos os dados do histórico antes de aplicar novas configurações.
- Para garantir a precisão da umidade, evite o contato com solventes ou compostos químicos instáveis, especialmente evite o armazenamento de longo prazo ou a exposição a ambientes com altas concentrações de ceteno, acetona, etanol, isopropanol, tolueno, etc.
- Não use o logger para transporte de longa distância se o ícone da bateria tiver menos da metade.
- Antes de usar o registrador de dados Bluetooth, ligue primeiro a função Bluetooth.

## 8. CONFIGURAÇÕES DE PARÂMETRO PADRÃO

| Parâmetro                       | Padrão            | Observação |
|---------------------------------|-------------------|------------|
| Intervalo de registro:          | 10 min            |            |
| Modo Iniciar:                   | Aperte o botão    |            |
| Atraso de início:               | /                 |            |
| Aperte o botão:                 | Habilitar         |            |
| PDF temporário:                 | Habilitar         |            |
| Unidade de temperatura:         | °C                |            |
| Fuso horário:                   | UTC + 8:00        |            |
| Registro Circular:              | Desativar         |            |
| Modo de Alarme:                 | Múltiplos alarmes |            |
| Tipo de Alarme:                 | Único             |            |
| Atraso de Alarme:               | /                 |            |
| Repita o início:                | Desativar         |            |
| Limite de alta temperatura H3:  | /                 |            |
| Limite de alta temperatura H2:  | /                 |            |
| Limite de alta temperatura H1:  | 8°C               |            |
| Limite de temperatura baixa L1: | 2°C               |            |
| Limite de temperatura baixa L2: | /                 |            |
| Temperatura de Calibração:      | 0°C               |            |
| Limite de alta umidade:         | /                 |            |
| Limite de baixa umidade:        | /                 |            |
| Umidade de calibração:          | /                 |            |

# ELIMINAÇÃO CORRETA

- contaminação ambiental é importante desfazer-se adequadamente de seu material; Para evitar a contaminação do solo com os componentes presentes nestes materiais, o ideal é a reciclagem específica para esse tipo de produto;
- É importante destacar que esse tipo de resíduo não deve ser eliminado em lixões. e / o envolver em jornais ou plásticos;
- Para ter certeza de que seu lixo eletrônico não causará problemas como contaminação e Ao descartar um material eletrônico corretamente, além da conservação, permite que a reutilização ou doação dos componentes / instrumentos que estão em boas condições de uso;
  - Se não sabe como descartar deste produto, comunique-se com sua Elitech a través de nosso contato +55 51 3939.8634.

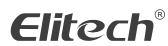

Elitech América Latina www.elitechbrasil.com.br Contato: +55 51 3939.8634 | Canoas - Rio Grande do Sul/Brasil